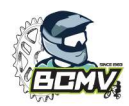

### UTILISATION DE L'APPLICATION <u>OUR SQORZ</u>

Cette application vous permet de suivre la journée de compétition en temps réel et ainsi connaitre vos races, votre qualification en 1/8, 1/4, 1/2, finale et vos résultats...

Rendez-vous sur le site <u>https://our.sqorz.com/orgs</u>

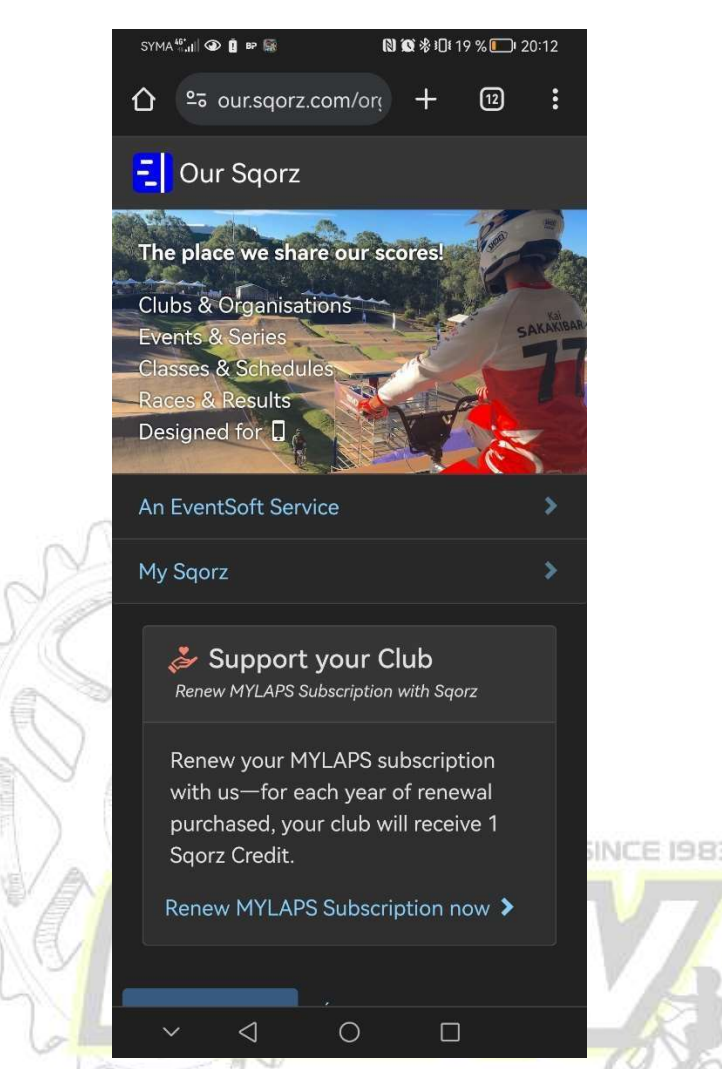

Rappel : vous pourrez bien entendu suivre ces informations en temps réel sur les panneaux d'affichages présents aux abords de la piste.

Soyez attentif au micro qui annonce les races. Une race passe en moyenne toutes les 1 min 30 (plus le niveau augmente plus ce temps se réduit)

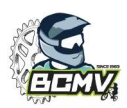

### Sur certains téléphones il est possible d'installer l'application en faisant dérouler le menu de votre navigateur puis en cliquant sur <u>« installer l'application ».</u>

Sinon vous l'utilisez directement sur votre navigateur il s'agit exactement des mêmes écrans.

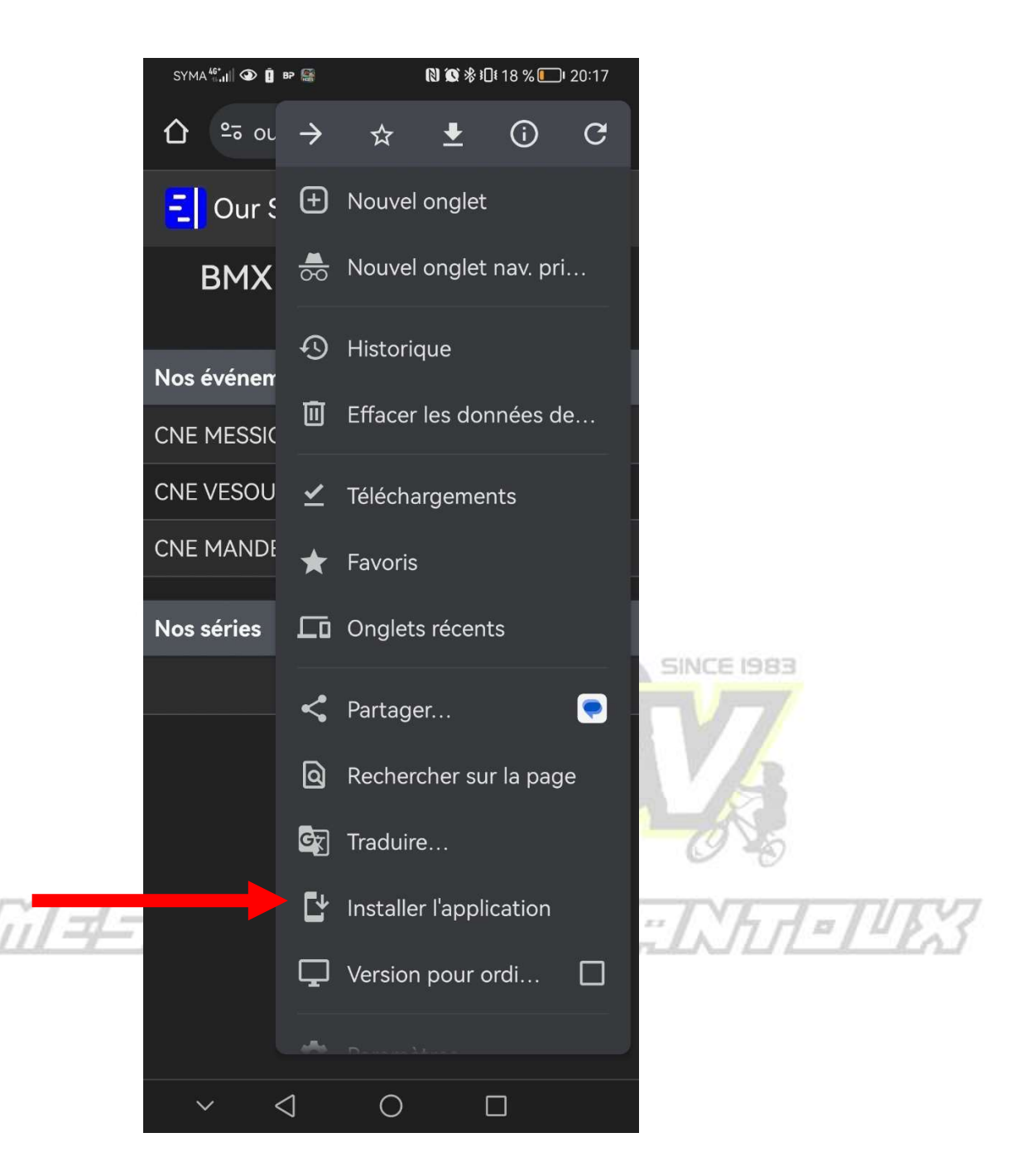

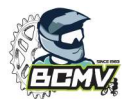

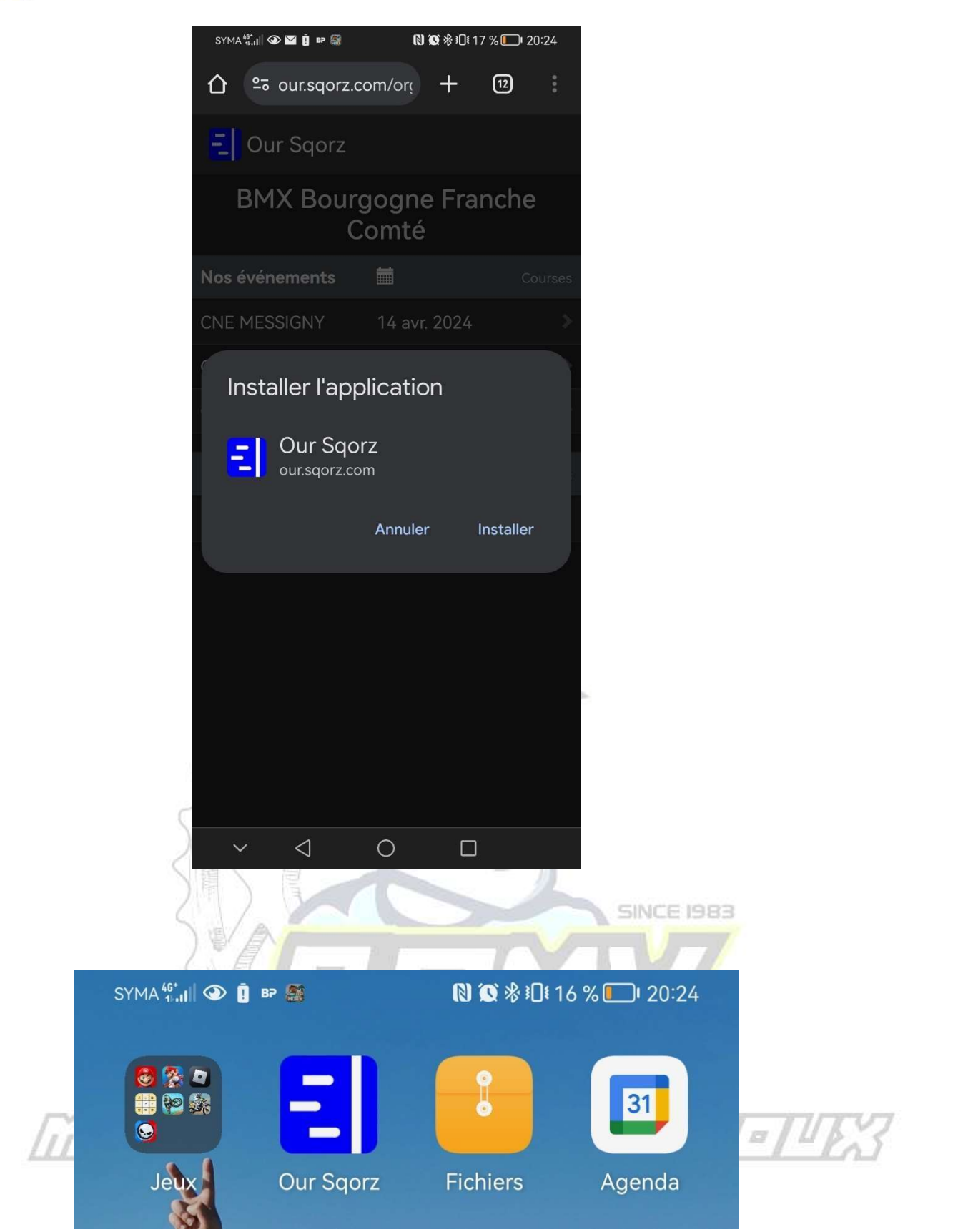

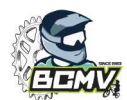

#### Faites dérouler votre écran et cliquer sur France

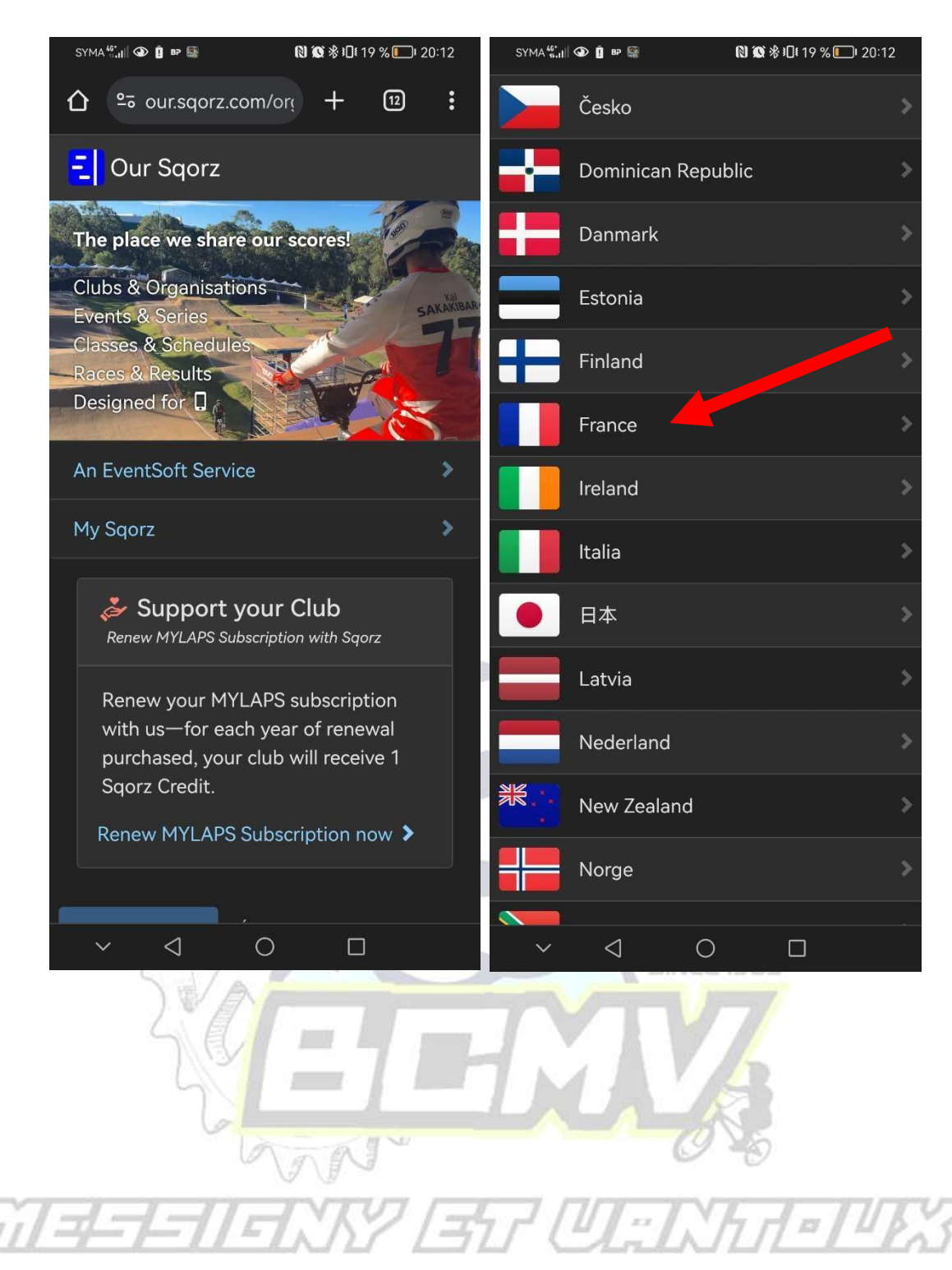

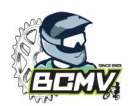

#### Cliquer sur « BMX Bourgogne Franche Comté »

Pour les courses du CNE se déroulant en Bourgogne Franche-Comté et pour les courses de la coupe BFC

Rechercher la région concernée pour les courses du CNE se déroulant hors Bourgogne Franche Comté

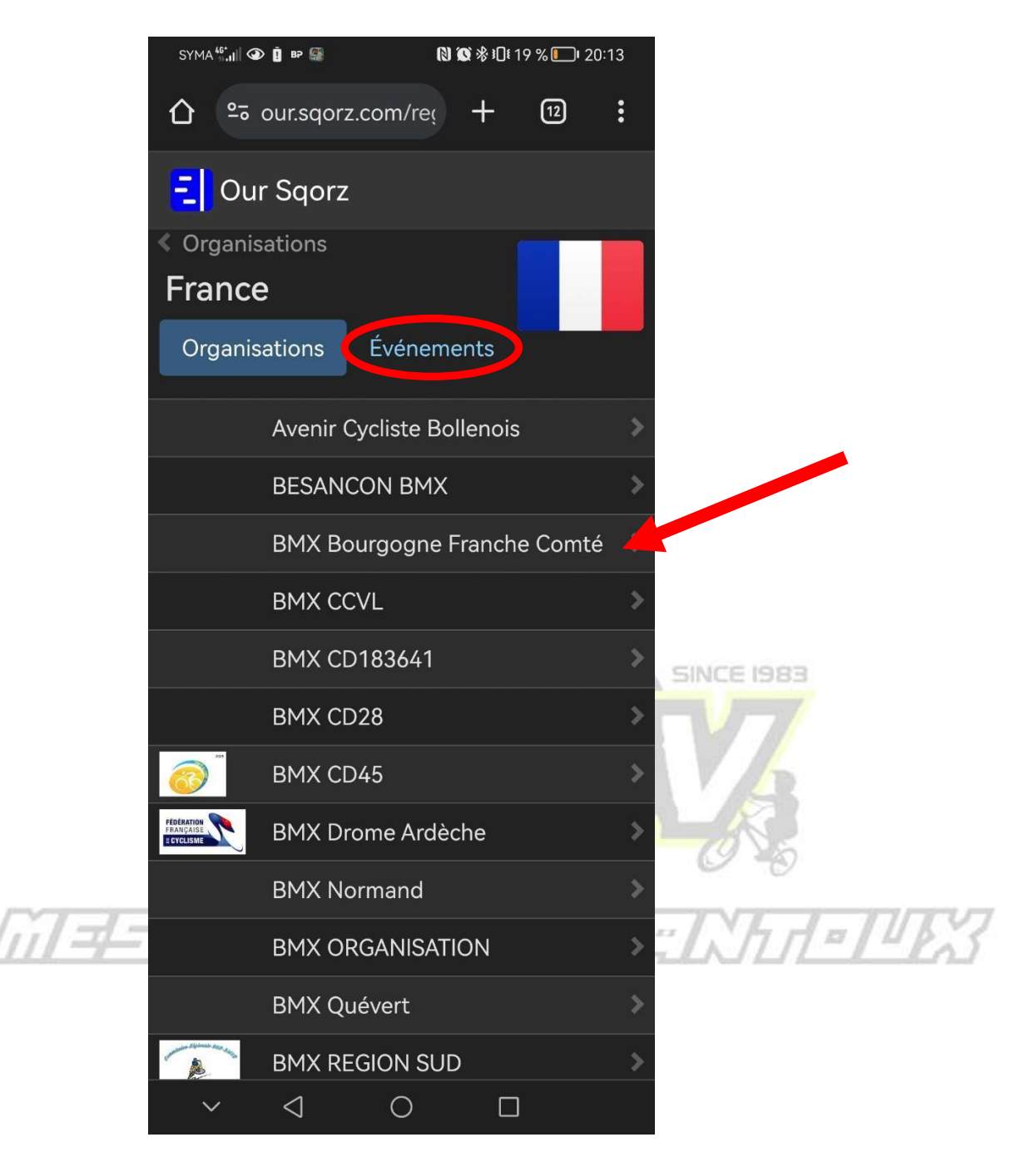

<u>Astuce</u> : en cliquant sur <u>« Evénements »</u> vous accédez directement à toutes les courses se déroulant ce jour dans le monde entier.

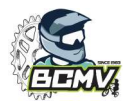

#### Cliquer sur « FFC BMX NORD EST »

#### Pour les Challenges

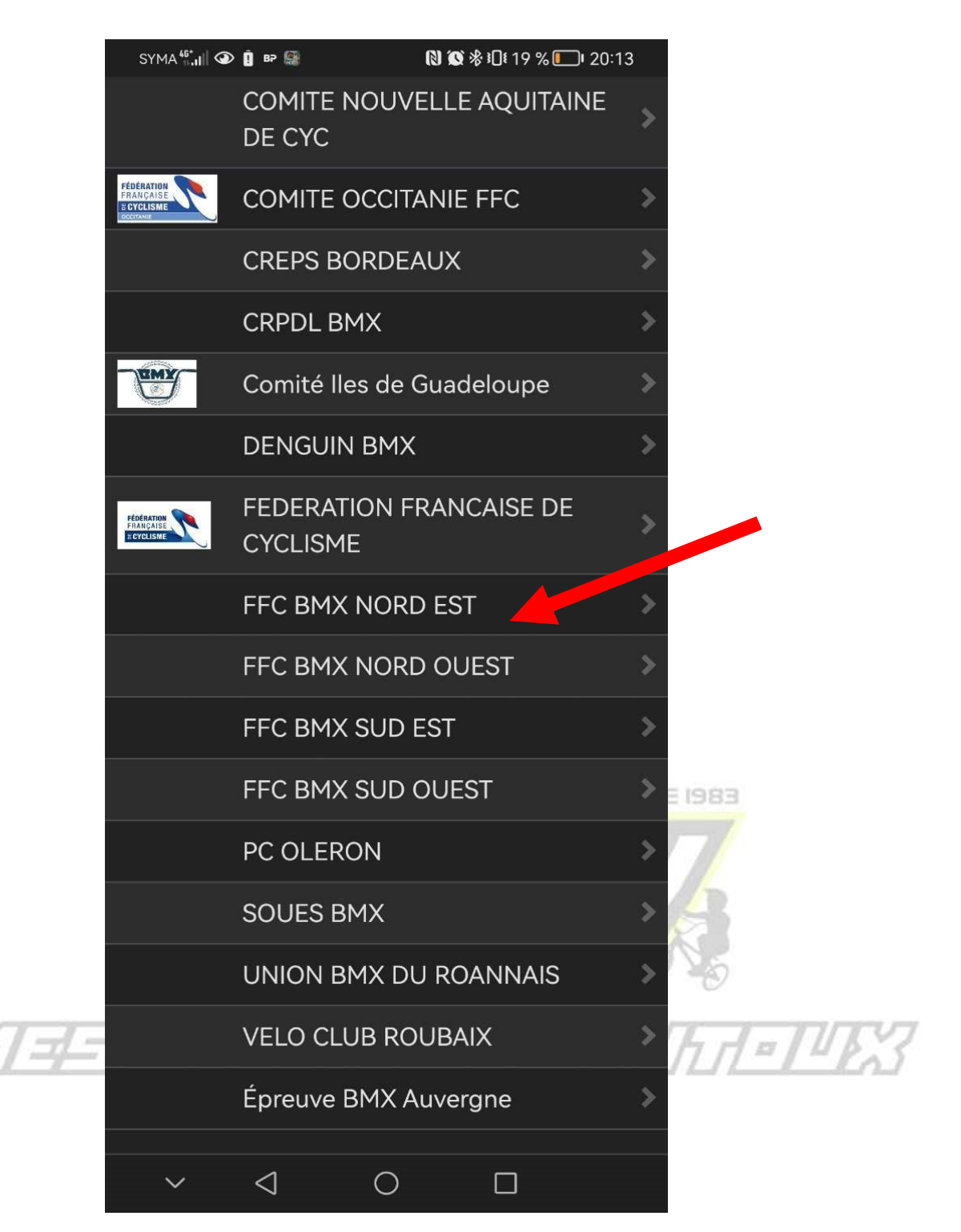

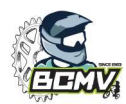

#### Cliquer sur l'événement que vous souhaitez suivre : Exemple « CNE MESSIGNY »

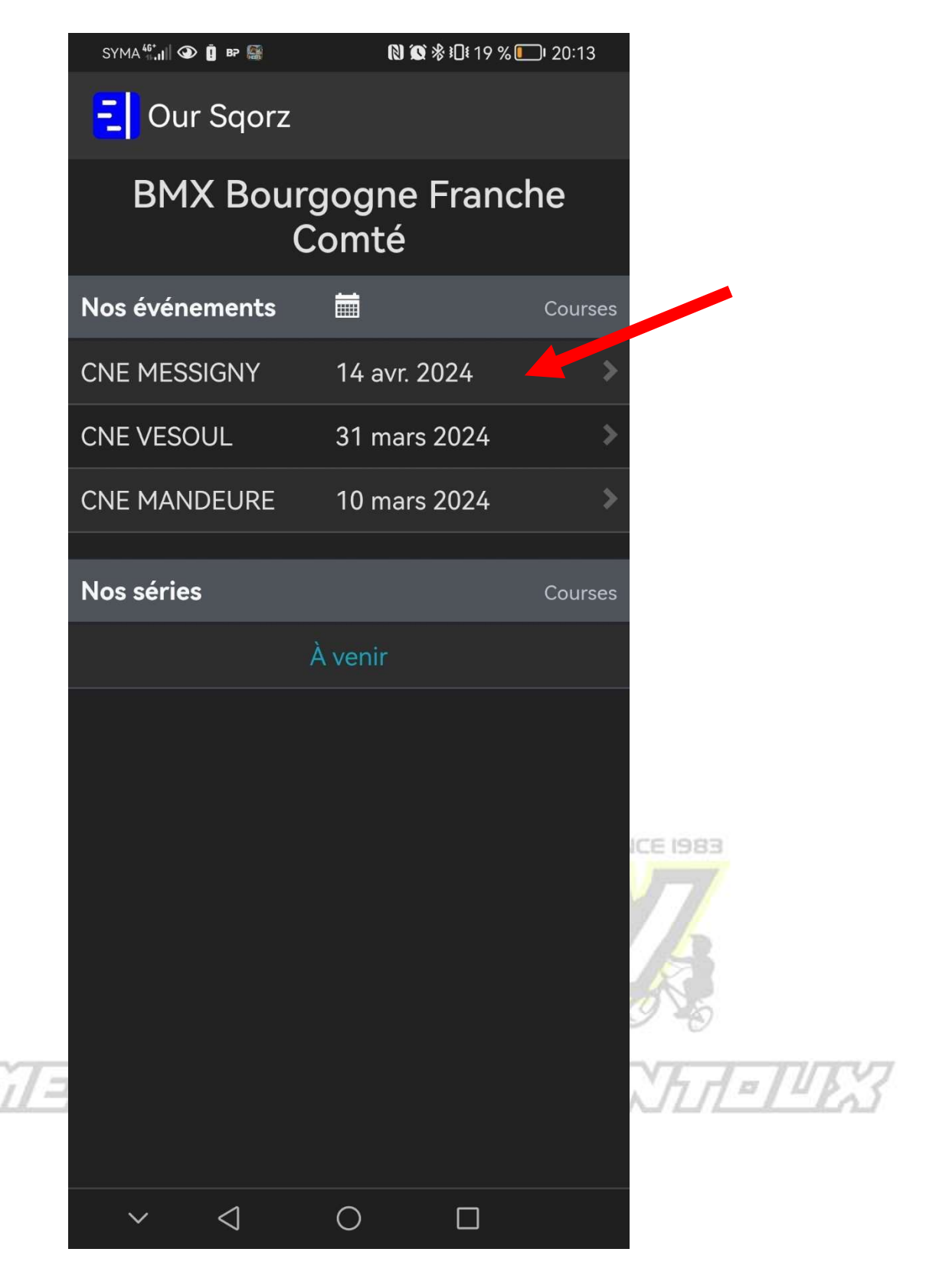

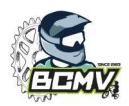

Vous pouvez ensuite naviguer dans les différentes catégories et ainsi voir les **catégories**, les **clubs**, et les **riders** que vous aurez mis en favoris.

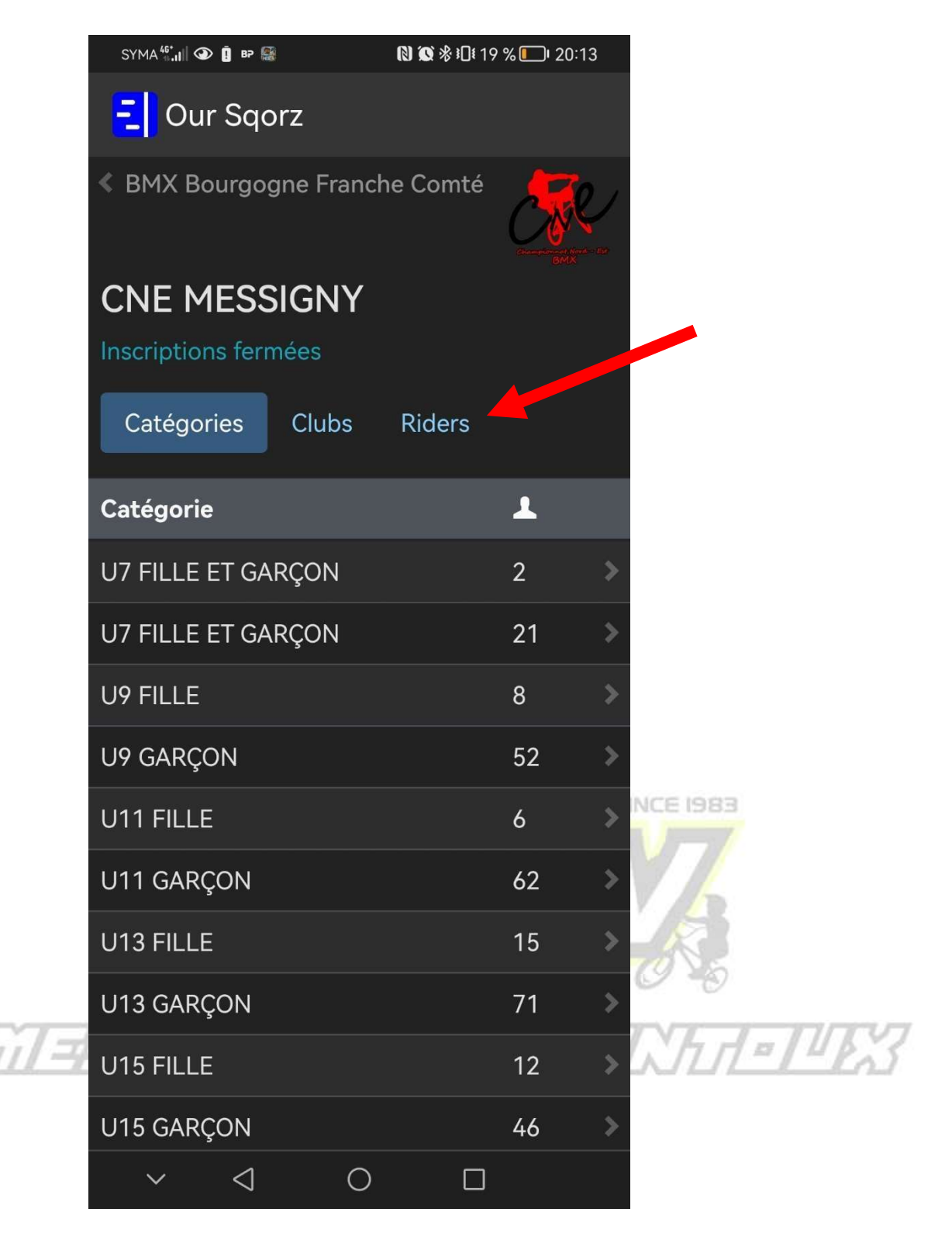

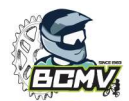

|          | syma <sup>4</sup> ;,,,,,,, @ î № @<br>Our Sqorz                                                                                                    |        |        |     |  |  |  |  |  |
|----------|----------------------------------------------------------------------------------------------------|--------|--------|-----|--|--|--|--|--|
|          | BMX Bourgogne Franche Comté Comté |        |        |     |  |  |  |  |  |
|          | CNE MESSIGNY                                                                                                    |        |        |     |  |  |  |  |  |
|          | Inscriptions fermées                                                                                                    |        |        |     |  |  |  |  |  |
|          | Catégories Clubs Riders                                                                                                    |        |        |     |  |  |  |  |  |
|          | Clubs                                                                                                    |        | 1      |     |  |  |  |  |  |
|          | A.V. BEAULIEU MANDEUR                                                                                                    | E BFRO | C 10 > |     |  |  |  |  |  |
|          | AC DAMPARIS TAVAUX                                                                                                    | BFR    | ℃ 20 > |     |  |  |  |  |  |
|          | ALLEMAGNE                                                                                                    | ETR    | 1 >    |     |  |  |  |  |  |
| 0        | ASGU BERTRANGES BMX                                                                                                    | BFR    | C 1 >  |     |  |  |  |  |  |
| SA       | B.C.SAULON LA CHAPELLI                                                                                                    | e BFRG | C 49 > |     |  |  |  |  |  |
| Sa       | BAUME LES DAMES BMX                                                                                                    | BFRO   | C 9 >  |     |  |  |  |  |  |
| S        | BC MESSIGNY ET VANTOU                                                                                                    | X BFR  | C 36 ≯ |     |  |  |  |  |  |
| 21       | BEAUNE BMX                                                                                                    | BFRO   | ℃ 26 > |     |  |  |  |  |  |
| 5        | BETHENIVILLE OPEN BMX<br>RACE                                                                                                    | GEST   | Г2 >   |     |  |  |  |  |  |
| 6        | BMX BESANCON                                                                                                    | BFR    | C 56 ≯ |     |  |  |  |  |  |
| 7-7-7-77 | × < 0                                                                                                    |        | h d a  | 77/ |  |  |  |  |  |

En cliquant sur **Riders** vous pouvez également effectuer une recherche directement sur le rider et le mettre en favoris. Cliquer sur « **Follow** » pour le mettre en favoris.

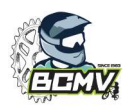

# Cliquer par exemple sur U9 Garçon et faites défiler jusqu'à trouver le rider que vous souhaitez suivre.

| SYM                         | A <sup>46*</sup> I  � (♪ BP 🎆 | (N 10 | i∦10119 | % 🔲 20:13 | SYMA   | <sup>46⁺</sup> ⊪.ı   � [ | і вр 🔛          | (N) (Q)   | <b>∦ 19 % </b> 120:14 | 4 |
|-----------------------------|-------------------------------|-------|---------|-----------|--------|--------------------------|-----------------|-----------|-----------------------|---|
|                             | Our Sqor                      | Z     |         |           |        | SAGUIN                   | l Hugo          |           |                       |   |
| SMX Bourgogne Franche Comté |                               |       |         |           | GOUSS  | ARD Eden                 |                 |           |                       |   |
|                             |                               |       | omte    |           | 1      | FAVIER                   | VILLERS Mael    |           |                       |   |
|                             |                               |       |         |           |        | FAVIER                   | VILLERS Thoma   | IS        |                       |   |
| « CN                        |                               | ,     |         |           |        | BUISSO                   | N Leonard       |           |                       |   |
| U9 GARÇON                   |                               |       |         |           |        | DELEM                    | PERNOT Ethan    |           |                       |   |
|                             |                               |       |         |           |        | CAUTE                    | NET Benjamin    |           |                       |   |
| Ré                          | sultats Sta                   | stats |         |           |        | PENOT                    | SEGUIN Ethan    |           |                       |   |
|                             |                               |       |         |           |        | LEREBO                   | OURG Lenny      |           |                       |   |
| Rang                        | Nom                           |       |         | Pt        |        | FIEUTE                   | LOT Tino        |           |                       |   |
|                             | BUSSOD Mael                   |       |         |           |        | GUYON                    | Ethan           |           |                       |   |
|                             | LINON Malone                  |       |         |           | >      | LIGIER                   | Noé             |           |                       |   |
|                             | QUELLIEN Lyam                 |       |         |           |        | CORNE                    | SSE Maé         |           |                       |   |
|                             | LÉAUTAUD Lilian               |       |         |           | >      | FONTAI                   | NE WENDEHEN     | NE Loghan |                       |   |
|                             | GROHENS Apolline              | 3     |         |           |        | BONAD                    | ÉÏ Hugo         |           |                       |   |
|                             | ZAGALA Aubin                  |       |         |           | >      | ROBER                    | T Jules         |           |                       |   |
|                             | JAGLICIE Collin               |       |         |           |        | VOLOT                    | Elio            |           |                       |   |
|                             | VINOT Maxence                 |       |         |           |        | WARTA                    | K Léo           |           |                       |   |
|                             | FAVIN GUENOT Eli              | 0     |         |           |        | CLEME                    | NT Mahe         |           |                       |   |
|                             | WEINGAND Eliott               |       |         |           | >      | TERRUS                   | SSOT Gaspard    |           |                       |   |
|                             | APICELLA Nino                 |       |         |           |        | BARTHI                   | ÉLÉMY Ezio      |           |                       |   |
|                             | GIRAULT Clément               |       |         |           |        | VIAIN A                  | Alessio         |           |                       |   |
|                             | LAPPRAND Gaspar               | rd    |         |           |        | PEIGNE                   | Loïs            |           |                       |   |
|                             | HENRY Milann                  |       |         |           | >      | LEGRA                    | ND Robin        |           |                       |   |
|                             | MAGHLAOUI Adan                |       |         |           |        | LEGRAN                   | ND Alban        |           |                       |   |
|                             | MARADAN Marius                |       |         |           | >      | NOWAK                    | (OGÉ Gabin      |           |                       |   |
|                             | CELLERIER Léon                |       |         |           |        | GELIN                    | Liam            |           |                       |   |
|                             |                               |       |         |           |        | RALLAN                   | ND Nino         |           |                       |   |
| 2                           | $\sim$ $\triangleleft$        | 0     |         |           | $\sim$ | /                        | $\triangleleft$ | 0         |                       |   |

MAN

(Y 40

TIFICATION TO CONTRACTORY

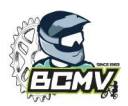

#### Sur cet écran vous trouverez toutes les informations concernant le rider. Notamment les races dans lesquelles il court.

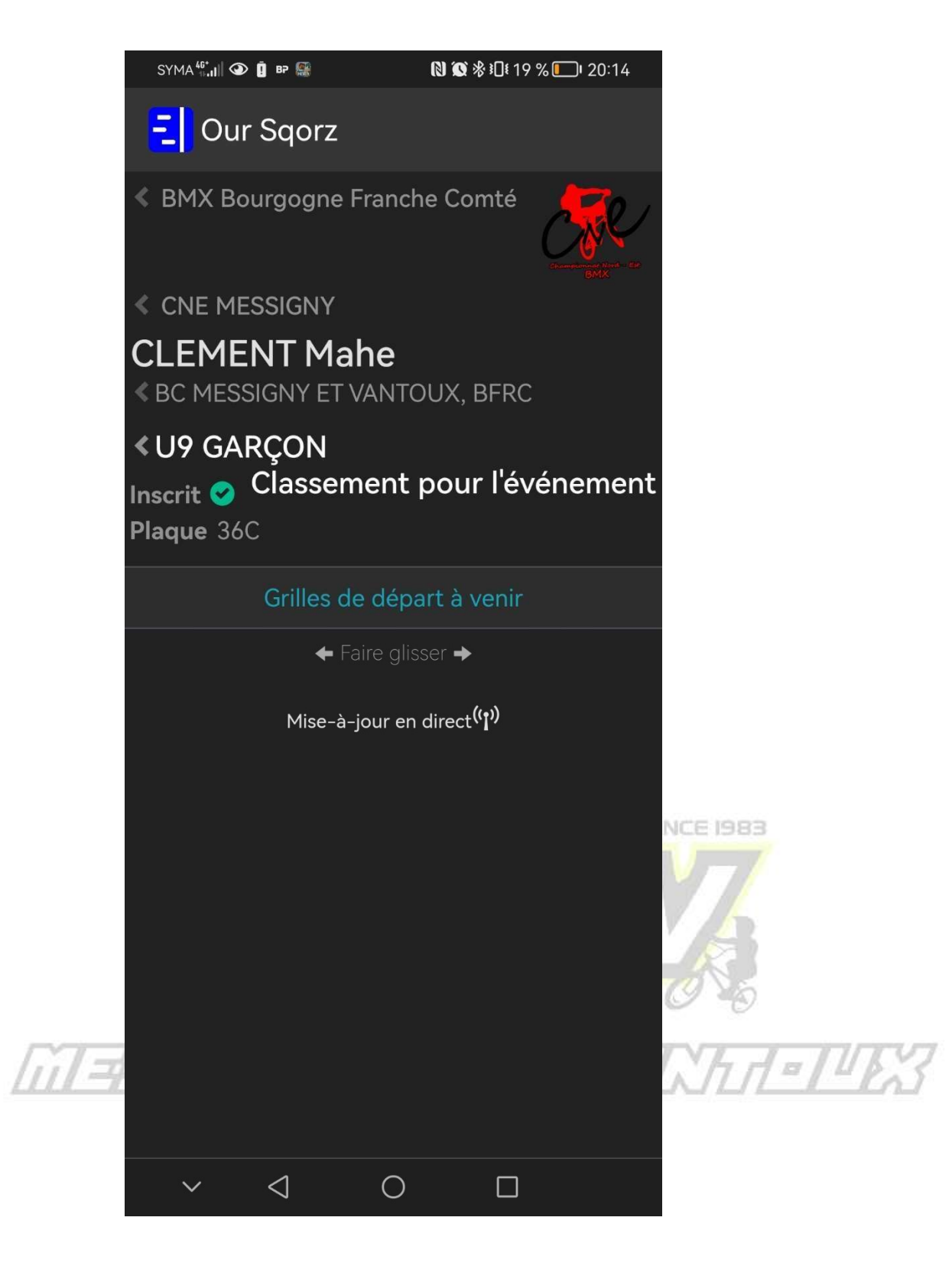

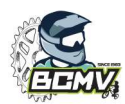

Exemple d'informations que vous retrouverez.

MAJ en temps réel.

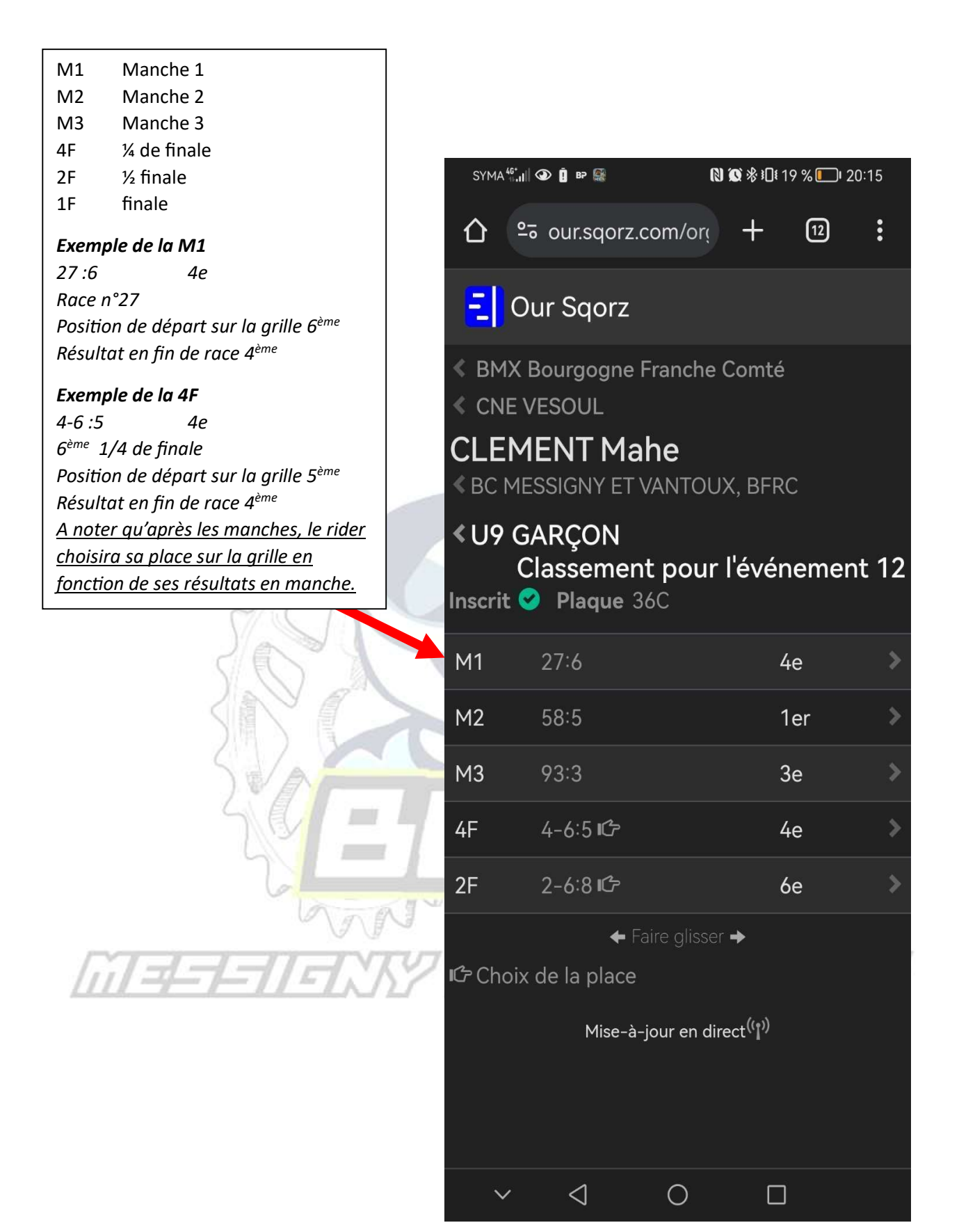

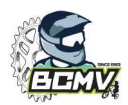

## Cliquer sur une race pour voir les riders avec lesquels vous courrez.

Dans l'exemple ci-dessous la race a déjà été courue et on voit également le classement à l'issue de la race.

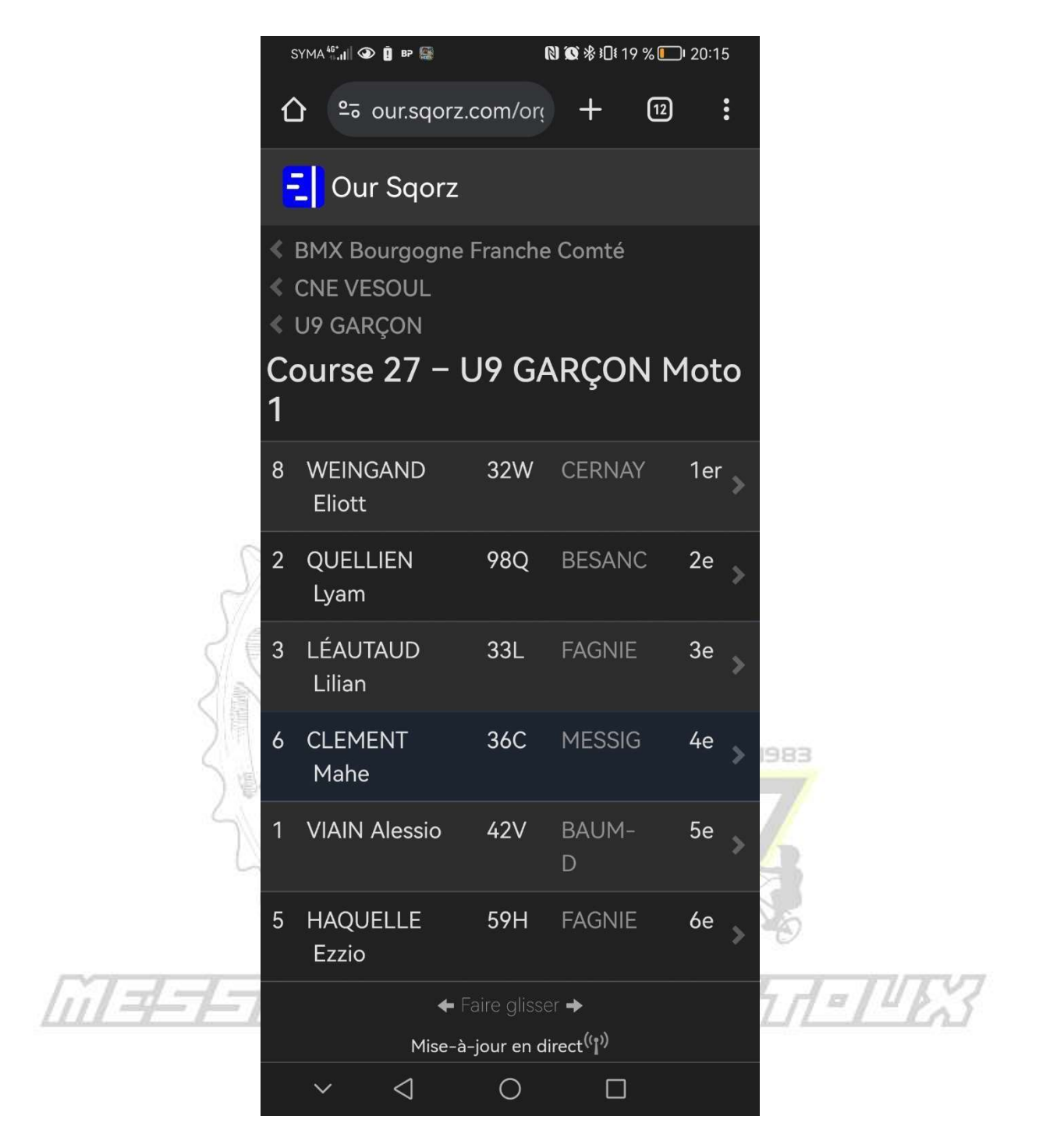

Bons rides et bonnes races à toutes et tous.

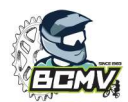

#### Une question ?

N'hésitez pas à demander aux parents et riders déjà aguerris ou sur WhatsApp dans le groupe « Compétitions ».

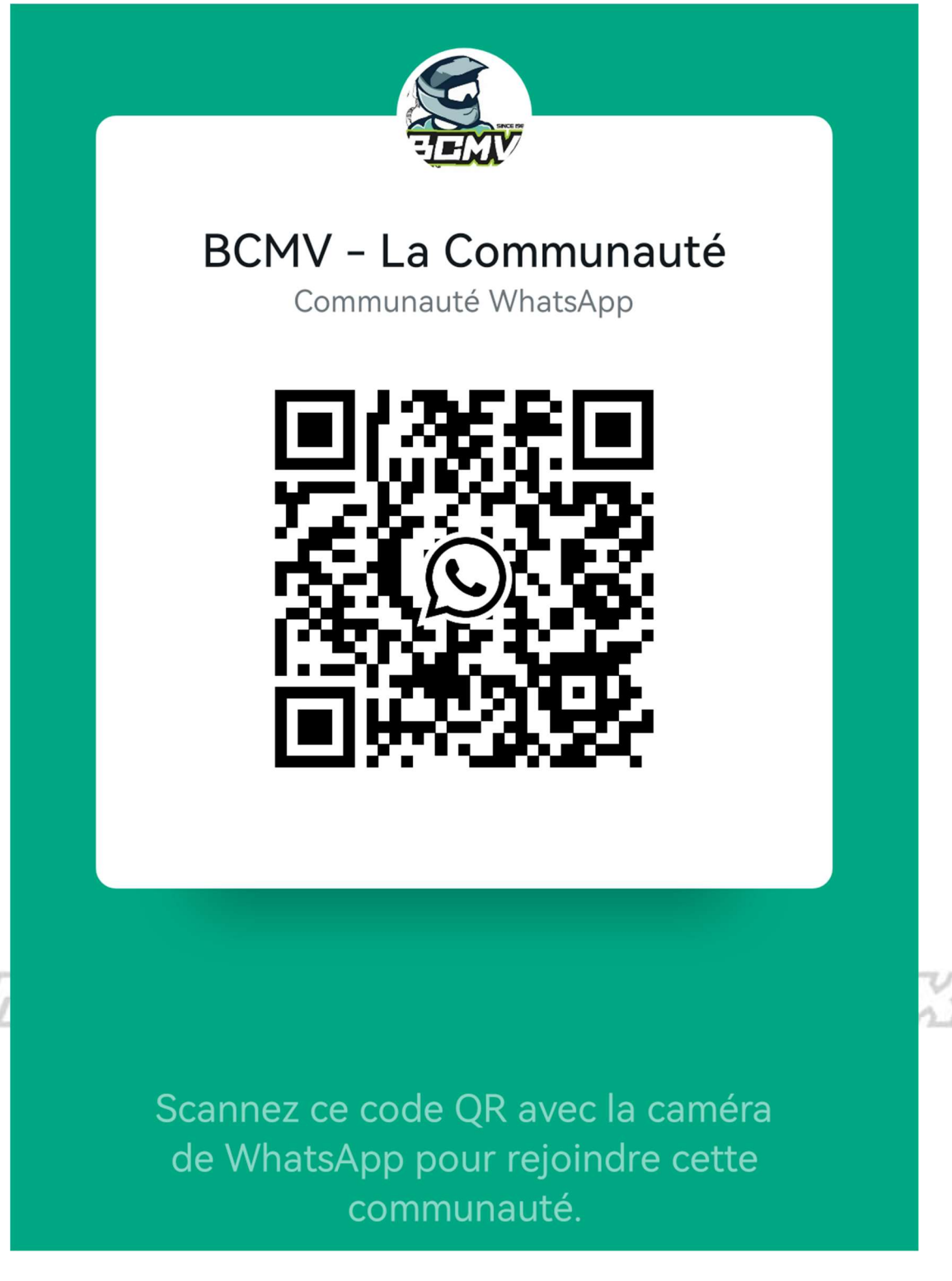